## Instrukcja weryfikacji nazwy skrytki użytkownika w systemie ePUAP.

W celu sprawdzenia nazwy własnej skrytki ePUAP należy:

- 1. Wejść na stronę <u>https://epuap.gov.pl</u>
- 2. Zalogować się.

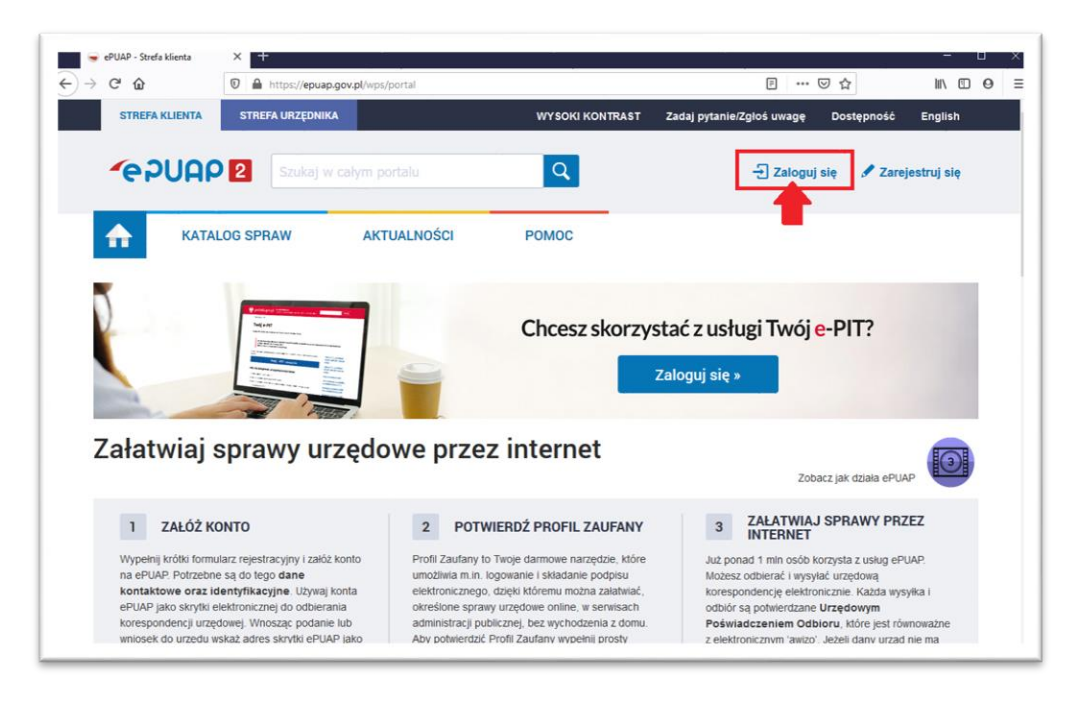

- 3. Kliknąć w menu (niebieski trójkąt obok imienia i nazwiska)
- 4. Wybrać z menu Zarządzanie kontem.

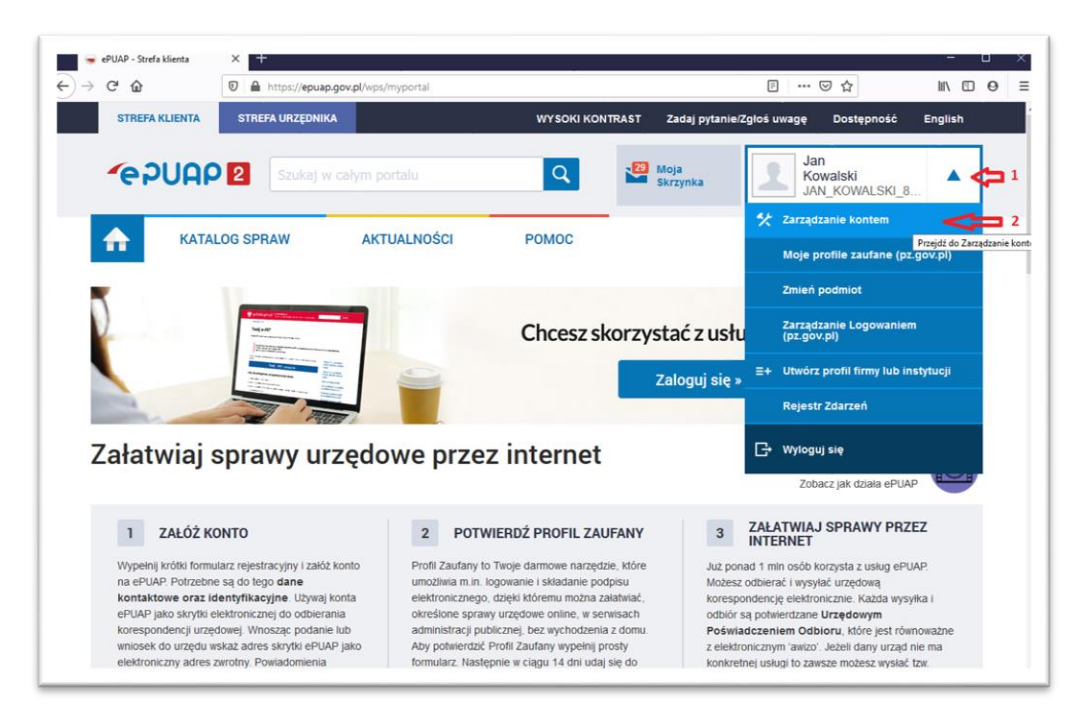

5. Nazwa skrytki użytkownika (konta ePUAP) to pole Login

6. Uwaga! Wielkość liter ma znaczenie, należy przepisać tekst dokładnie tak jak na stronie ePUAP.

| Jan Kowals<br>osoba fizyczna<br>Konto autoryzowane do                | <b>ki</b><br>x: 19.01.2023 |                       |       |
|----------------------------------------------------------------------|----------------------------|-----------------------|-------|
| Dane autoryzowane<br>Zmiana jest możliwa tylko w<br>Profilu Zaufanym | Pierwsze imię              | Jan                   |       |
|                                                                      | Drugie imię                |                       | Zmień |
|                                                                      | Nazwisko                   | Kowalski              |       |
|                                                                      | Login                      | JAN_KOWALSKI_8833     |       |
|                                                                      | E-mail                     | jan.kowalski@email.pl | Zmień |